# **Oracle Discoverer 11g**

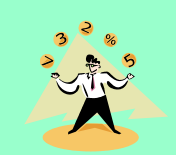

# Viewer User Guide

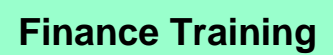

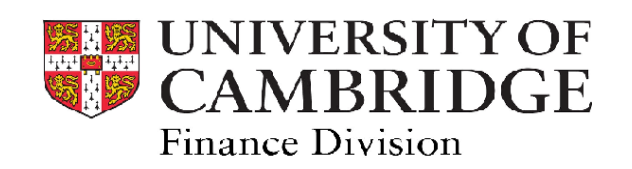

Finance Training Discoverer Viewer User Manual 1.02 11g2

## Contents Page

| 1    | Introduction to Discoverer Viewer             | 2  |
|------|-----------------------------------------------|----|
| 1.1  | What is Discoverer?                           | 2  |
| 1.2  | What is the Viewer?                           | 2  |
| 1.3  | Access to Viewer                              | 2  |
| 1.4  | Preferences in Viewer                         | 3  |
| 2    | Workbooks and worksheets                      | 4  |
| 2.1  | Access to workbooks                           | 4  |
| 2.2  | Workbook/Sheet listings                       | 4  |
| 3    | Running a worksheet query                     | 6  |
| 3.1  | A query with no parameters                    | 6  |
| 3.2  | A query with parameters                       | 6  |
| 3.3  | More about parameter selection                | 7  |
| 3.4  | Query runtime estimates and elapsed time      | 8  |
| 3.5  | Cancelling a query                            | 8  |
| 3.6  | Re-running a query                            | 8  |
| 4    | Viewing, modifying and saving query results   | 9  |
| 4.1  | Viewing the data                              | 9  |
| 4.2  | Changing the worksheet options                | 10 |
| 4.3  | Changing the data layout                      | 11 |
| 4.4  | Creating a Page Item                          | 12 |
| 4.5  | Drilling to Related data                      | 13 |
| 4.6  | Formatting data (including Stoplight formats) | 14 |
| 4.7  | Sorting data and hiding columns               | 16 |
| 4.8  | Saving workbooks                              | 17 |
| 5    | Exporting Data                                | 18 |
| 5.1  | Exporting to Excel                            | 18 |
| 5.2  | Print data (to PDF document)                  | 19 |
| 5.3  | Email a worksheet                             | 20 |
| 6    | Help and support                              | 21 |
| 6.1  | Discoverer Help Desk                          | 21 |
| 6.2  | Other published information                   | 21 |
| Арре | endix 1 Using Graphs in Viewer                | 22 |

Finance Training Discoverer Viewer User Manual 1.02 11g2

## 1. Introduction to Discoverer Viewer

## 1.1 What is Discoverer?

Discoverer 11g is an ad-hoc query, reporting and analysis tool that allows users to gain access to information from CUFS Live. It differs from other CUFS enquiry and reporting options because it allows more bespoke query definitions across multiple departments (for users with multi-department access rights).

#### 1.2 What is Viewer?

The Viewer function of Discoverer allows users to interrogate CUFS data using pre-defined query worksheets contained in workbooks.

Users are offered flexible parameters to customise the query templates whilst avoiding the need to be conversant with specialist database query language and design techniques.

Viewer users run the queries and return the results in a form where they can modify layouts and formats before saving and/or exporting the results.

The Viewer retrieves real time data from CUFS Live.

#### 1.3 Access to Viewer

Access to Viewer is from within CUFS Live using a responsibility from the U.F.S. E-Business Suite Navigator page.

Existing Discoverer users will automatically be given a Viewer responsibility in CUFS Live.

New users will be given access to the Viewer by making a request through their Key Contact to CUFS helpdesk.

| E-Business Suite                                                                                                    |                                                                                                    |
|----------------------------------------------------------------------------------------------------|----------------------------------------------------------------------------------------------------|
| Navigator                                                                                                    | Users will have different<br>levels of access to Viewer<br>based on the responsibilities<br>they are given.                                                                                                    |
| CAPSA AG: AR Supervisor<br>CAPSA AG: GL Dept Supervisor                                                                                                    |                                                                                                    |
| CAPSA AG: PO Buyer<br>CAPSA AG: PO Receiver<br>CAPSA RGCS GRANTS ENQUIRY<br>U.F.S AG AP CENTRAL ENQUIRY<br>U.F.S AG AR CENTRAL ENQUIRY<br>U.F.S AG DISCOVERER PLUS<br>U.F.S AG DISCOVERER VIEWER<br>U.F.S AG FA CENTRAL ENQUIRY<br>U.F.S AG GL CENTRAL ENQUIRY<br>U.F.S AG PO CENTRAL ENQUIRY<br>U.F.S RA DISCOVERER VIEWER | A central responsibility such as<br><b>AG DISCOVERER VIEWER</b><br>will have wider access to data<br>than say <b>RA DISCOVERER</b><br><b>VIEWER.</b><br>Functionality in the Viewer is the<br>same for everyone, regardless of<br>responsibility. |

## 1.4 Preferences in Viewer

The main options under the *Preferences* link concern the settings for managing data retrieval. The screen shot below shows the *Query Governor*.

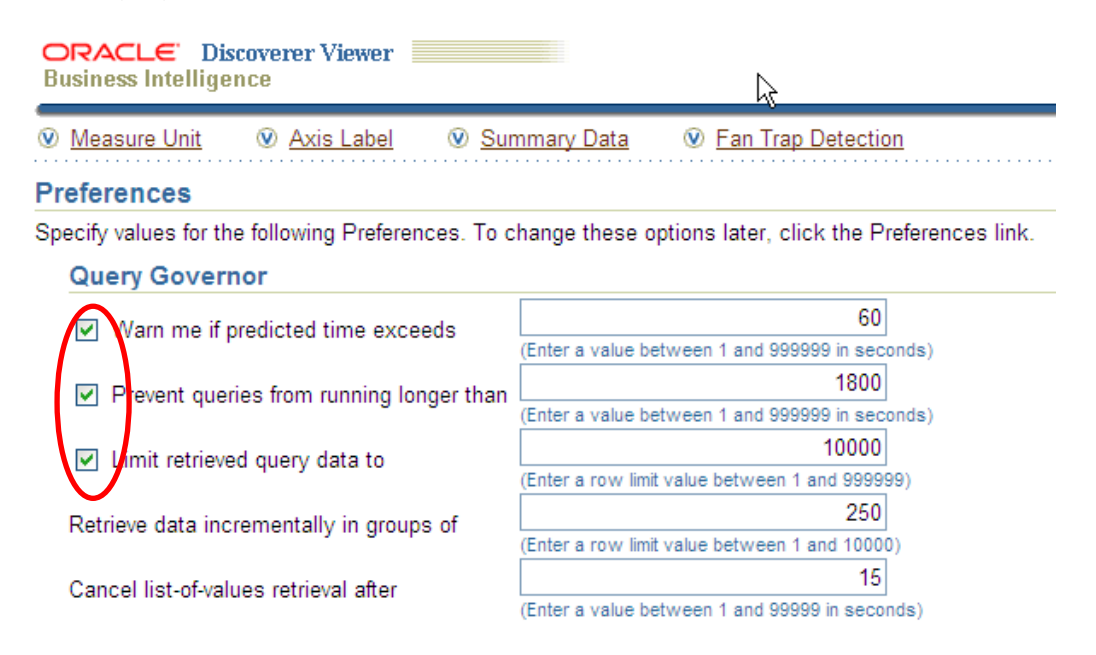

Each of the first three settings can be enabled/disabled by using the tick box.

**Warn me if predicted time...**these estimates are not always reliable. With this setting enabled, Discoverer will ask whether the user wishes to proceed with a query whenever the estimate exceeds the Query Governor setting.

Prevent queries running longer than....<sup>!!</sup> this setting should always be enabled and queries should not run for excessive periods. If they do, it is likely that the data range is too large, or the parameters are inappropriate. Excessive run times will take resource from other CUFS Live users

Limit retrieval data to....an absolute limit on the number of records retrieved.

Тір

Take care to review this regularly if setting a low limit.

**Retrieve data incrementally.....**this setting specifies the size of each "batch" of records within a total set – it does not limit the total records retrieved and the user is prompted until all records are returned.

**Cancel list of values retrieval....**Use this field to define the maximum time you want to wait while Discoverer retrieves list of values items.

#### **Fan Trap Detection**

Leave this ticked to avoid potentially erroneous data or slow queries.

#### Fan Trap Detection

OracleBI Discoverer detects and prevents certain queries that could return ambiguous results.T

Enable fan-trap detection.

## 2 Workbooks and Worksheets

## 2.1 Access to workbooks

Workbooks are created by authors using the Discoverer Plus software. The authors are the "owners". Viewers are given shared access to the workbooks by the Central Reporting Team (see 2.1 below).

Each workbook will contain at least one worksheet query based on a CUFS module. Users will see data from the query based on the access rights of the responsibility being used to access the Viewer.

Viewers can save their own version of a shared workbook (see section 4.5 below)

## Note: Saving a new version of a workbook deletes all sharing that applied to the old version

#### 2.2 Workbook listings

After selecting a Viewer responsibility you are presented with the Workbooks listing. This is the "home" page for Viewer and is the only menu path within the responsibility

#### Shared workbooks

The Finance Division Reporting Team will make workbooks available by "sharing" with Viewers in two ways:

- 1. Sharing a workbook with all users who have a particular responsibility
- 2. Sharing workbooks with selected users

Workbooks are listed alphabetically and each one has a description to define the data being retrieved and the conditions that will limit the query results.

| Search | All Workbooks              | Gan 🗟                                                                                                    |       |                                    |
|--------|----------------------------|----------------------------------------------------------------------------------------------------|-------|------------------------------------|
|        |                            |                                                                                                    |       |                                    |
| Resu   | It List                    |                                                                                                    |       |                                    |
| Refre  | esh)                       |                                                                                                    |       |                                    |
| Expar  | nd All Collapse All        |                                                                                                    |       |                                    |
| ¢      |                            |                                                                                                    |       |                                    |
| Focus  | Name                       | Description                                                                                                    | Owner | Last Modified                      |
|        | V Discoverer Workbooks     |                                                                                                    |       |                                    |
| ¢      | Account Analysis           | General Ledger transactions restricted to APR, MAY and<br>JUN-09 and restricted to Dept PD CC PDBA and SoF<br>AAAA | PAG25 | Monday 09 November 2009 16:29:14 E |
| ¢      | Þ 🧐 Account Analysis 5 Nov |                                                                                                    | PAG25 | Thursday 05 November 2009 10:59:29 |
| ¢      | Account Analysis999        | General Ledger transactions restricted to APR, MAY and<br>JUN-09 and restricted to Dept PD CC PDBA and SoF         | PAG25 | Wednesday 21 October 2009 16:20:4  |

#### The search box allows the Viewer to *filter* on the workbook name

#### Expanding a Workbook

Clicking on the **blue arrow** beside a workbook reveals the **Sheet(s)** within the workbook.

Some workbooks will have only one sheet, others have more. For example a workbook showing General Ledger balances may contain four sheets – with balances for each quarter of a financial year.

| Focu     | Name                   | Description                                                                                                    | Owner | La |
|----------|------------------------|----------------------------------------------------------------------------------------------------|-------|----|
|          | Discoverer Workbooks   |                                                                                                    |       |    |
| ¢        | Account Analysis       | General Ledger transactions restricted to APR, MAY<br>and JUN-09 and restricted to Dept PD CC PDBA and<br>SoF AAAA | PAG25 | М  |
|          | <u>Sheet 1</u>         |                                                                                                    |       |    |
|          | Sheet 2                |                                                                                                    |       |    |
| $\oplus$ | Account Analysis 5 Nov |                                                                                                    | PAG25 | Tł |

#### Expand All/Collapse All

To see (or hide) the contents of every workbook, click on the Expand All/Collapse All links

|   | Result List               |                                                                                                    |          |
|---|---------------------------|----------------------------------------------------------------------------------------------------|----------|
|   | (Refresh)                 |                                                                                                    |          |
| < | Expand All   Collapse All |                                                                                                    |          |
|   | ⊕Discoverer workbooks >   |                                                                                                    |          |
|   | Focus Name                | Description                                                                                                    | Owner La |
|   | 🔻 🕥 Account Analysis      | General Ledger transactions restricted to APR, MAY and JUN-09<br>and restricted to Dept PD CC PDBA and SoF AAAA | PAG25 Mo |
|   | Sheet 1                   |                                                                                                    |          |
|   | Sheet 2                   |                                                                                                    |          |
|   |                           |                                                                                                    |          |

Preferences | Exit | Help

#### Focus on a workbook

The left-hand column of the workbook listing page offers the **focus** option. A single workbook and the sheets within it are returned by clicking on the symbol

To go back to a *full workbook listing*, click on the link.

## 3 Running a worksheet query

### 3.1 Running a query with <u>no</u> parameters

The workbook description will set out the scope and the type of data to be returned by the query.

Some queries will run without specifying any parameters beforehand. The data is limited by the underlying workbook *conditions* which often restrict data using account code and date ranges.

#### 3.2 Running a query with parameters

Most workbook queries present the Viewer with parameter choices before running. These are in addition to conditions created by the workbook owner

Example: For General Ledger balances, the *conditions* may limit the query to the 2008-09 financial year.

In addition, the Viewer will be offered *parameters* to customise the data based perhaps on selected account codes or periods within the 2008-09 year.

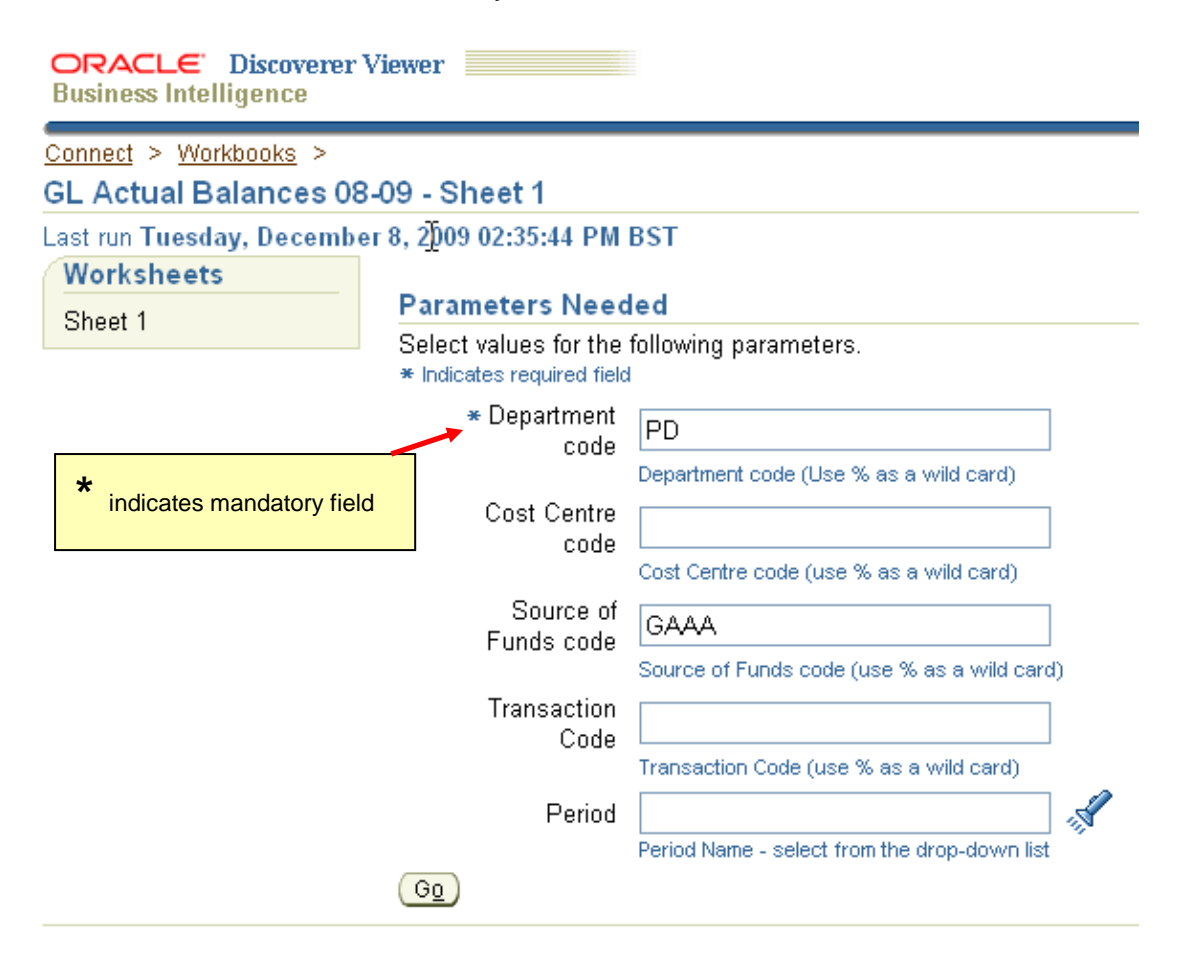

### 3.3 More about parameter selection

The workbook author will decide the parameter settings and the rules for selecting parameters

#### **Entering parameter values**

1) Parameter selections can be either a single value, a range of values (from/to) or a selection of values

| Source of<br>Funds code | AAAA, GAAA                                  |
|-------------------------|---------------------------------------------|
| r ando code             | Source of Funds code (use % as a wild card) |

- 2) Some parameter choices are mandatory a value (or values) must be entered indicated by the asterisk \* symbol
- 3) Some parameter choices offer lists of values to select from:

| Business Intelligence                                                                                                    | Hel          |
|----------------------------------------------------------------------------------------------------|--------------|
| Search and Select: Period Name                                                                                                    |              |
| This page enables you to select the parameter values (Cancel) (Sel                                                                                                    | e <u>c</u> t |
| Search                                                                                                    |              |
| To find the value, select a filter in the drop down list and enter a word in the text field, then click the go button. To see a list of a values, clear the search box and click the go button                                                                                                    | ill          |
| Search by Contains 💌                                                                                                    |              |
| Search for Go                                                                                                    |              |
| Case Sensitive                                                                                                    |              |
| Results                                                                                                    |              |
| Available Selected                                                                                                    |              |
| FY-19<br>AUG-93<br>AUG-94<br>FY-95<br>Q1-96<br>AUG-00<br>Q1-05<br>AUG-04<br>Q1-10<br>AUG-04<br>Q1-10<br>AUG-06<br>AUG-04<br>Q1-10<br>AUG-06<br>AUG-06<br>AUG-12<br>FY-16<br>AUG-16       Image: Constant of the second second seco | lent         |

4) Some parameters are case sensitive (this will normally be stated if case sensitivity is on)

## Take care when entering parameters because input errors or mistyping will lead to either no data or the wrong data being returned

## 3.4 Query runtime estimates and elapsed time

Once parameters are entered and the *Go* button is clicked, the query will start to run.

If your **Preferences (1.4 above)** are set to give a predicted time for the query, you will be asked if you wish to proceed, otherwise the **Query Progress** window will display until:

- the query completes and data is returned
- the query completes and **no** data is returned
- the query times out

| ORACLE Discover<br>Business Intelligence | er Viewer               |
|------------------------------------------|-------------------------|
| Sheet 1                                  |                         |
| Query Progress                           |                         |
|                                          | erv                     |
| Estimated Time<br>Elapsed Time           | Unknown<br>00:00:07     |
| Cancel) <u>R</u> efresh                  |                         |
| <b>♂ TIP</b> You can cha                 | ange the refresh rate c |

A query that is running will refresh itself every few seconds, so the user does not need to click on the *Refresh button* 

#### Estimated run time

Some queries will give an estimated run time, but for some it will be unknown. The Viewer does not always accurately predict query run times but the user has the option to cancel a query at any time by clicking the button.

Cance<u>l</u>)

## 3.5 Cancelling a query

If the Viewer does opt to cancel a query, the system will begin the cancel routine and confirm the new status.

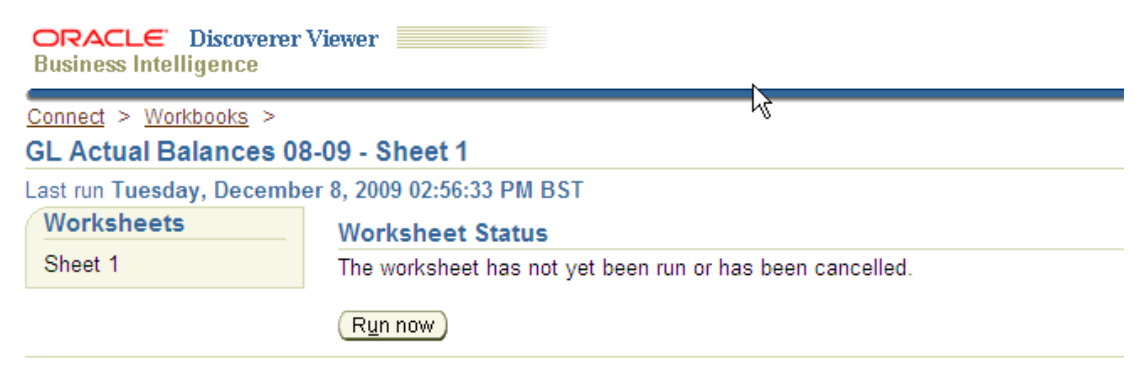

Preferences | Exit | Help

## 3.6 Re-running a query

After cancelling, the user can choose to run the query again by simply clicking the *Run* now button.

However, the user will often wish to change one or more parameters before re-running the query or just return to the Workbooks page. In both cases, click on the *Workbooks* > link

## 4 Viewing, modifying and saving query results

#### 4.1 Viewing the data

When the query has finished running, the data will be returned as a table.

In the column header area, in blue type the total number of rows of data is shown and the number of columns that are being displayed (the default view may be less than the actual number of columns returned – this view option can be changed – see below)

| ORACLE Discove<br>Business Intelligence                                                    | erer Viewer              |                                |                                 |
|--------------------------------------------------------------------------------------------|--------------------------|--------------------------------|---------------------------------|
| Connect P Workbooks                                                                        | ><br>N 1 - Sheet 1       |                                |                                 |
| Last run Sunday 22 Nov                                                                     | vember 2009 14:27:20 BST |                                |                                 |
| Actions                                                                                    | ▼ Table                  |                                |                                 |
| <u>Rerun query</u><br><u>Save</u>                                                          | Tools Layout Format Sto  | plight Sort Rows and Columns   |                                 |
| <u>Save as</u><br><u>Revert to saved</u>                                                   | 🔿 Up 25 F                | Rows 🖌 Down 🔍                  | Rows 1-25 of 1472               |
| <u>Printable page</u><br><u>Export</u><br><u>Send as email</u><br><u>Worksheet options</u> | ►Invoice Number          | ►Supplier Name                 | ►Invoice Description            |
| Worksheets                                                                                 |                          |                                |                                 |
| Sheet 1                                                                                    | EXPENSES 23/07/09        | PHILLIPS, MR AMYAS             | *CONFERENCES & MEETINGS, TR/    |
|                                                                                            | MP-12951                 | ETC VENUES LIMITED             | *CONFERENCES, 23/07/09 KUALI S  |
|                                                                                            | EA 3828 1234 Q004 N3     | BRITISH TELECOMMUNICATIONS PLC | 01223 354807                    |
|                                                                                            | EA 3858 6628 Q001 KM     | BT PAYMENT SERVICES LTD        | 01223 359330 CALLER REDIRECT C  |
|                                                                                            | Q001 KE                  | BT PAYMENT SERVICES LTD        | 01223 414267                    |
|                                                                                            | Q001 &C                  | BT PAYMENT SERVICES LTD        | 01223 414271                    |
|                                                                                            | Q001 CF                  | BT PAYMENT SERVICES LTD        | 01223 414783                    |
|                                                                                            | Q001 BM                  | BT PAYMENT SERVICES LTD        | 01223 414946                    |
|                                                                                            | EXPENSES 05.08.09        | GIBSON, DR JS                  | 04.08.09 RAIL FARE TO LONDON FO |
|                                                                                            | 4423                     | SILVERSTAR (CAMBRIDGE) LTD     | 09.07.09 DEBBIE HOWE LHR T4 TO  |

#### Scrolling up and down

In the column header, the <u>**Down**</u> link acts as scroll button to show the next set of records in the query.

The default setting is to display 25 rows of data at a time; this can be changed by clicking the arrow. The options are 1, 5, 25 or 100 rows

#### **Rows and Columns tools link**

The display setting for the number of rows can be customised up to a maximum of 999 by clicking the *<u>Rows and Columns</u>* link as illustrated below

| 🔻 Table  |              |                |               |      |
|----------|--------------|----------------|---------------|------|
| Tools La | ayout Format | Stoplight Sort | Rows and Colu | umns |
| * Rows   | 999          | * Columns      | 6 G           |      |
|          | (0 - 999)    |                | (0 - 999)     |      |

The number of columns displayed can also be changed here – also up to 999.

## 4.2 Changing the worksheet options

The user can change the view of the data in a number of ways – without having to rerun the query.

Note: All worksheet changes can be reversed by using *Revert to Saved* at any time

Click on the *Worksheet Options* link to change the - settings (see screen shot below).

#### Worksheet options

Select the items to display in the worksheet.

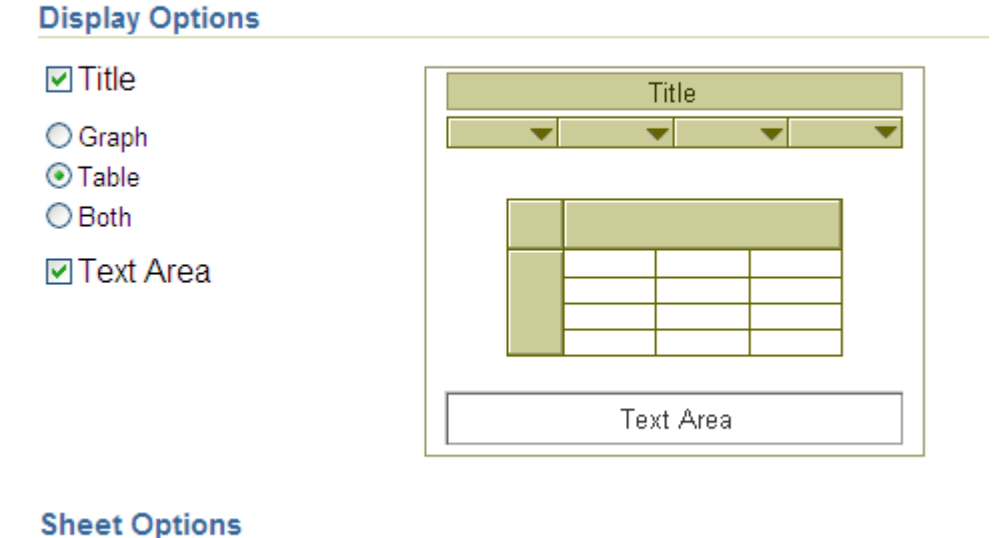

| Show null values as | NULL |
|---------------------|------|
|                     |      |

#### Title area (Workbook name)

The author of the workbook will give each query a name and may also add a field to display the time and date of the query execution. This will display at the top of the web page.

| Connect > Workbooks >                                                             | 2                                                                                                    |   |
|-----------------------------------------------------------------------------------|----------------------------------------------------------------------------------------------------|---|
| GL Actual Balances 08                                                             | -09 - Sheet 1                                                                                                    |   |
| Last run Tuesday, Decemb                                                          | er 8, 2009 04:34:29 PM BST                                                                                                    |   |
| Actions<br>Rerun query<br>Save<br>Save as                                         | GL Actual Balances 08-09<br>Query run time = 08-DEC-2009 04.34.49 PM                                                                   | > |
| Revert to saved<br>Printable page<br>Export<br>Send as email<br>Worksheet options | Select values for the following parameters.  * Indicates required field  * Department code 'PD' Department code (Use % as a wild card) |   |
| teres and a                                                                       |                                                                                                    |   |

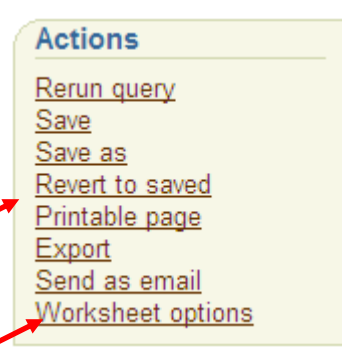

#### Text area (Workbook conditions)

Users will need to know how the workbook data is restricted – by the conditions the author has applied to the query. These and other notes are displayed below the data table.

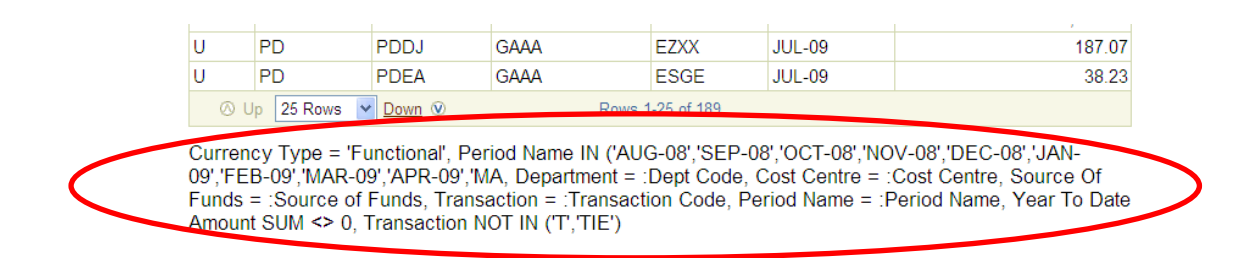

#### Null values

Sometimes, the data will contain cells with nothing - NULL - in them (as opposed to zero) The user can choose to show these cells as either "NULL", "n/a", "-" or simply blank (NULL is the default)

## 4.3 Changing the data layout

#### Changing column order

Click on the *Layout* link on the Tools menu. Three boxes appear which allow the user to move columns left and right

| Table                                         |                                        |              |                  |             |              |                          |  |
|-----------------------------------------------|----------------------------------------|--------------|------------------|-------------|--------------|--------------------------|--|
| Move V Entity V Left of Cost Centre V Go More |                                        |              |                  |             |              |                          |  |
| 0 U                                           | ⊘ Up 25 Rows ♥ Down ♥ Rows 1-25 of 175 |              |                  |             |              |                          |  |
| ► Entity                                      | ►Department                            | ►Cost Centre | ►Source Of Funds | Transaction | ►Period Name | ▶Year To Date Amount SUM |  |
| U                                             | PD                                     | PDKA         | GAAA             | EXZZ        | JUN-09       | 64.15                    |  |
| U                                             | PD                                     | PDIM         | GAAA             | EZXX        | JUN-09       | -95.00                   |  |
| U                                             | PD                                     | PDPT         | GAAA             | EQAA        | JUN-09       | 3.76                     |  |

Tip

If you wish to hide a column from view, move it to the right hand side, then use *Rows and Columns* to reduce the number of columns displayed – excluding the rightmost column.

Alternatively, **columns can be hidden** as part of the Sorting functions (see Section 4.6 below

Note: Column order can also be changed by using the *More...* link – see 4.4 below for more information on re-arranging columns and creating page items

## 4.4 Creating a page item (also filtering data)

The Viewer allows one or more columns to be moved up as *Page Items*. The page item can then be filtered for a single value, creating Pivot Table style three dimensional data layout.

Steps: Staying in the *Layout* menu, click on the *More...* link Choose a column heading e.g. Cost Centre and click the *up arrow* to add it as a page item.

| ORACLE<br>Business Intelli            | Discoverer Viewer           |                        |                             |                        |                   | Preferences               | <u>Exit</u> <u>Help</u> |
|---------------------------------------|-----------------------------|------------------------|-----------------------------|------------------------|-------------------|---------------------------|-------------------------|
| Connect > Workt                       | pooks > GL Actual Balance   | s 08-09 - Sheet 1 >    |                             |                        |                   |                           |                         |
| Table Lavout                          |                             |                        |                             |                        |                   |                           |                         |
| Specify where you                     | , want items to appear in y | our table by using the | Layout tool, or by clicking | rrows in the sample la | yout.             | (Cancel)                  | (Apply)                 |
| Layout Move V                         | Entity                      | Left of Cost           | Centre 🗸                    | G0                     | ·                 |                           |                         |
| Show Page Ite                         | ems                         |                        |                             |                        |                   |                           |                         |
| Page<br>Items (No Iter                | ns in Page.)                |                        |                             |                        |                   |                           |                         |
| Columns Entity                        | ¥ → Department ¥ ← ◄        | Cost Centre 🖀 🖛 🔿      | Source Of Funds 🖀 🖛 🗖       | Transaction 🖀 🖛 🔿      | Period Name ቾ 🖛 🔿 | Year To Date Amo          | unt SUM 🗄               |
|                                       |                             |                        |                             |                        |                   |                           |                         |
|                                       |                             |                        |                             |                        |                   | (Cancel)                  | (Apply)                 |
|                                       |                             |                        | Preferences   Exit          | Help                   |                   |                           |                         |
| · · · · · · · · · · · · · · · · · · · |                             |                        |                             |                        |                   |                           |                         |
|                                       |                             |                        |                             |                        |                   |                           |                         |
| Show Pa                               | age Items                   |                        |                             |                        |                   |                           |                         |
|                                       | -                           | _                      |                             |                        |                   |                           |                         |
| Page Items                            | Cost Centre                 |                        |                             |                        |                   |                           |                         |
|                                       |                             |                        |                             |                        |                   |                           |                         |
| 0.1                                   |                             |                        |                             |                        |                   |                           |                         |
| Columns                               | Entity 🗡 🔿 De               | epartment 🗡            | 🛨 🔿 Source C                | )f Funds 🗡 🕈           | 🖃 🔿 Transacti     | on 街 🗢 🔿                  | Period                  |
|                                       |                             |                        |                             |                        |                   |                           |                         |
|                                       |                             |                        |                             |                        |                   |                           |                         |
|                                       |                             |                        |                             |                        |                   |                           |                         |
|                                       |                             |                        |                             |                        |                   |                           |                         |
|                                       |                             |                        |                             |                        |                   |                           |                         |
|                                       |                             |                        |                             |                        | Preferences       | L Exit L Hel              | In                      |
| 0                                     | 000 0005 0                  | ·····                  |                             |                        |                   | <u> – An</u> ( <u>110</u> | 12                      |

Tick/untick the Show Page Items checkbox to specify whether or not you wish the Page Items to display on the results page.

Click on *Apply* the make the changes and the data is displayed with the new page item

| Page Ite | ms Cost Centr | re PDBA 🔽       |             |              |                          |
|----------|---------------|-----------------|-------------|--------------|--------------------------|
| ► Entity | ► Department  | Source Of Funds | Transaction | ►Period Name | ►Year To Date Amount SUM |
| U        | PD            | GAAA            | FAAQ        | JUL-09       | -12,156.39               |
| U        | PD            | GAAA            | КААА        | JUL-09       | -2,000.00                |
| U        | PD            | GAAA            | XEAA        | JUL-09       | 14,156.39                |

#### Moving columns left and right

Use the right and left arrows to re-arrange the column order

## 4.5 Drill to Related Data

Each column headings has a blue arrow. Clicking on the arrow brings up a *Drill to* listing.

The list contains related items – other data fields that are related to the CUFS module being interrogated. In the example below, additional AP Invoice fields are offered in the **Drill To** list.

When an item is selected, the query is refreshed and it is added to the data as an extra column.

| Connect > Workbooks  | . >                       |                         | Invoice Received Date               |             |
|----------------------|---------------------------|-------------------------|-------------------------------------|-------------|
| AP Invoices1 - VII   | EW 1 - Sheet 1            | ાત્રીઓce Posting Status |                                     |             |
| Lact run Sunday 22 M | avember 2000 14:27:20 BST |                         | Automatic Withholding Tax Flag      |             |
|                      |                           |                         | Source Descripton                   |             |
| Actions              | 🔻 Table                   |                         | Invoice Source                      |             |
| Rerun query          | Tools Layout Format Stor  | plight Sort Rows and C  | Invoice Type Description            |             |
| Save as              |                           |                         | Invoice Type Code                   |             |
| Revert to saved      | ⊘ Up 25 R                 | Rows 🔽 <u>Down</u> 🔍    | Pay Alone Flag                      | -25 of 1472 |
| Printable page       | ►Invoice Number           | Supplier Name           | Pay Group                           |             |
| Send as email        |                           | Drill to Related >      | Invoice to Payment Rate Type        |             |
| Worksheet options    |                           |                         | Payment Method                      |             |
| (Maalaalaa ata       |                           |                         | Pmt Status Description              |             |
| Worksneets           | EXPENSES 23/07/09         | PHILLIPS, MR AM         | Payment Status                      | MEETINGS, 1 |
| Sheet 1              | MP-12951                  | ETC VENUES LIM          | Manually Approved Description       | 107/09 KUAI |
|                      | EA 3929 1234 0004 N3      |                         | Payment Terms Date                  | NOTION L    |
|                      | EA 3020 1234 Q004 N3      |                         | Tax Calculation Level               | D DEDIDEC   |
|                      | EA 3858 6628 QUUT NM      | BT PAYMENT SET          | US Standard GL Transaction Code     | RREDIREC    |
|                      | Q001 KE                   | BI PAYMENT SEI          | Manually Approved Status            |             |
|                      | Q001 &C                   | BT PAYMENT SE           | Invoice Canceled Date               |             |
|                      | Q001 CF                   | BT PAYMENT SE           | Invoice To Functional Exchange Date |             |
|                      | Q001 BM                   | BT PAYMENT SEE          | Invoice Currency Code               |             |
|                      | EXPENSES 05.08.09         | GIBSON, DR JS           | Payment Currency Code               | TO LONDON   |
|                      | 4423                      | SILVERSTAR (CA          | Creation Date                       | WE LHR T4   |

Hint: The Drill to list shows all available data fields.

**Tip:** Some fields may already be in the results but are not visible. Use the *Rows and Columns* link to show or hide columns.

## 4.6 Formatting Data

#### In the Tools menu, select Format

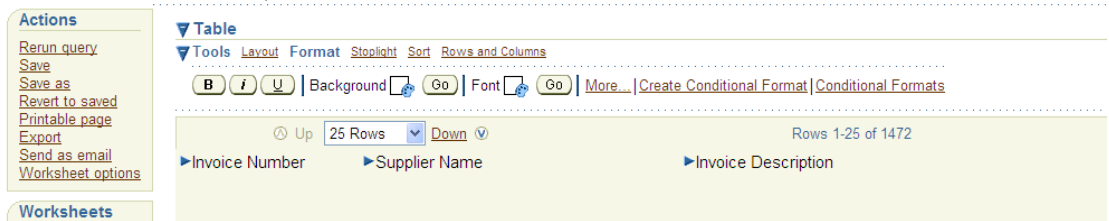

The data can be formatted as bold, italic and underscore. Background colours and font colours are all changeable. In addition, the Viewer allows conditional formats to be set using functionality similar to Microsoft Excel.

#### **Conditional Formats**

| ORACLE Discovers<br>Business Intelligence     | er Viewer            |                              |                         | Preferences | <u>Exit</u> Hel |
|-----------------------------------------------|----------------------|------------------------------|-------------------------|-------------|-----------------|
| <u>Connect</u> > <u>Workbooks</u> >           | GL Actual Balances   | <u>3 08-09 - Sheet 1</u> >   |                         |             |                 |
| Create Conditional C                          | ell Format           |                              |                         |             |                 |
| Create a new conditional fo                   | rmat by specifying   | which column to format a     | and formatting options. | Cancel      | Apply           |
| <ul> <li>Indicates required field.</li> </ul> |                      |                              |                         |             |                 |
| Name                                          |                      |                              |                         |             |                 |
| * Name Conditional F                          | ormat >500           |                              |                         |             |                 |
|                                               |                      |                              | _                       |             |                 |
| Selections                                    |                      |                              |                         |             |                 |
| Select a column to forn                       | hat, or a data point | condition to identify parti  | cular values.           |             |                 |
| Item                                          | Operato              | r                            | Value                   |             |                 |
| Year To Date Amount                           | SUM Y Greater        | Than (>) 🚩                   | 500                     |             |                 |
| Formet                                        |                      |                              |                         |             |                 |
| Format<br>Select formatting option            | a to apply to the a  | pagified collo               |                         |             |                 |
| Select formatting option                      | is to apply to the s | pecilieu cens.               |                         |             |                 |
| Specify font attribute                        | 99                   |                              |                         |             |                 |
| Style Rold                                    | Apply M              |                              |                         |             |                 |
| Buid                                          | Арріу                |                              |                         |             |                 |
| Italic                                        | ~                    |                              |                         |             |                 |
| Underline                                     | ~                    |                              |                         |             |                 |
| IP Click in the p                             | alette to select a c | color or enter color inform: | ation as [#FFFFFF]      |             |                 |
| Background                                    |                      | Font #Ff                     | F6666                   |             |                 |

## **Stoplight formatting**

Click on the **Stoplight** link on the Tools menu.

Choose the values above and below which you want to see highlighted red, yellow and green. Apply the formatting

| Actions                                      | <b>▼</b> Table                                                                                                    |                                                 |
|----------------------------------------------|----------------------------------------------------------------------------------------------------|-------------------------------------------------|
| Rerun query<br>Save                          | ▼Tools Lavout Format Stoplight Sort Rows and Columns                                                              |                                                 |
| Save as<br>Revert to saved<br>Printable page | Format Invoice Entered Amount SUM  VID Inacceptable TIP Acceptable range fails between unacceptable and desirable | e 📑 - Acceptable 🛃 - Desirable 👩 🙆<br>e values. |
| Send as email                                | 🔿 Up 25 Rows 💌 Down 📎                                                                                             | Rows 1-25 of 1472                               |
| Worksheet options                            | Invoice Number Supplier Name                                                                                      | ►Invoice Description                            |
| Worksheets                                   |                                                                                                    |                                                 |

The selected column has stoplight colours applied

| VIOOIS   | Layout Format                  | Stoplight <u>Sort</u> P | tows and Columns       | ٣            | <b>N</b>         |                          |
|----------|--------------------------------|-------------------------|------------------------|--------------|------------------|--------------------------|
| Forma    | at Year To Date A              | Amount SUM 💌            | Unacceptable           | -5000 🌆 - /  | Acceptable 👍 - [ | Desirable 500 🌈 Go       |
| Ø TIP    | Acceptable rang                | e falls between u       | nacceptable and desira | ible values. |                  |                          |
| ા 💿      | Jp 25 Rows 💌                   | Down 🔍                  | Rows 1                 | -25 of 189   |                  |                          |
| ► Entity | <ul> <li>Department</li> </ul> | ►Cost Centre            | ►Source Of Funds       | ►Transaction | ►Period Name     | ►Year To Date Amount SUM |
| U        | PD                             | PDSA                    | GAAA                   | EZXX         | JUL-09           | -34.87                   |
| U        | PD                             | PDJP                    | GAAA                   | EZXX         | JUL-09           | 2,654.64                 |
| U        | PD                             | PDKA                    | GAAA                   | XEAA         | JUL-09           | -64.15                   |
| U        | PD                             | PDBA                    | GAAA                   | FAAQ         | JUL-09           | -12,156.39               |
| U        | PD                             | PDPK                    | GAAA                   | XEAA         | JUL-09           | -68.25                   |
| U        | PD                             | PDGL                    | GAAA                   | EXZZ         | JUL-09           | 700.00                   |
| U        | PD                             | PDJA                    | GAAA                   | ECCA         | JUL-09           | 7.56                     |
| U        | PD                             | PDPA                    | GAAA                   | ELMB         | JUL-09           | 23.88                    |

#### Deleting stoplight and other conditional formats

Click on the **Conditional Format** link above the data and click the **Delete** icon for the format you wish to remove

| Conditional F                            | ormuts: Table                                                                          |                                   |                               |
|------------------------------------------|----------------------------------------------------------------------------------------|-----------------------------------|-------------------------------|
| Create, edit and o<br>affect the appeara | lelete conditional formats for the data in the table. Formatting<br>ince of the table. | Cancel Clear All Formatting Apply |                               |
| Stoplight Fo                             | ormats                                                                                 |                                   |                               |
| 🗌 Hide Data                              | Values for Stoplight Formats                                                           |                                   | Create StoplightFormat )      |
| <b>Display Nam</b>                       | e                                                                                      | Attributes                        | Move Up Move Down Fait Delete |
| Stopl                                    | ight Format 1                                                                          |                                   |                               |
|                                          |                                                                                        |                                   |                               |
|                                          |                                                                                        |                                   | $\smile$                      |
|                                          |                                                                                        |                                   |                               |
|                                          |                                                                                        |                                   | Actions                       |
| Remen                                    | <b>ber:</b> The original workshee                                                      | t layouts and formats             | Actions                       |
|                                          | can always he restore                                                                  | d by clicking on the              | Rerun guery                   |
|                                          | Devert to Coverd link                                                                  | Save                              |                               |
|                                          | Revert to Saved link                                                                   | Save as                           |                               |
|                                          |                                                                                        |                                   | Devert to asked               |

## 4.7 Sorting data and hiding columns

### Sorting

In the Tools menu, select the Sort link.

Data can be sorted on any column from the *Sort* drop down box. The order of sort can also be selected with the *Order* drop down box

| Actions                            | ▼ Table                                             |                      |
|------------------------------------|-----------------------------------------------------|----------------------|
| Rerun query                        | Tools Layout Format Stoplight Sort Rows and Columns |                      |
| Save as<br>Revert to saved         | Sort Invoice Number V Order Z to A                  | Go More              |
| Printable page<br>Export           | ⊘ Up 25 Rows 💌 Down 𝔍                               | Rows 1-25 of 1472    |
| Send as email<br>Worksheet options | Invoice Number     Supplier Name                    | ►Invoice Description |
| Worksheets                         |                                                     |                      |

To achieve a more complex sort, on multiple columns, click the *More...* link

| ORACLE<br>Business Int | Discoverer Viewer elligence                  |                        |       |           |             | Prefere | nces | Exit Help |
|------------------------|----------------------------------------------|------------------------|-------|-----------|-------------|---------|------|-----------|
| Connect > W            | /orkbooks > AP Invoices1 - VIEW 1 - Sheet 1  | >                      |       |           |             |         |      |           |
| Multiple So            | ort                                          |                        |       |           |             |         |      |           |
| Specify a colu         | imn, sort order, sort type and whether the c | olumn is visible in yo | our t | table.    |             | Can     | ceļ  | Apply     |
|                        | Column Header                                | Sort Order             | S     | Sort Type | Hide Column |         |      |           |
| First Set              | Invoice Date 💌                               | Latest to Earliest     | ~ I   | Normal 🔽  |             |         |      |           |
| Second Sort            | ×                                            | Ascending 💌            | 1     | Normal 🔽  |             |         |      |           |
| Third Sort             | ×                                            | Ascending 👻            | 1     | Normal 🔽  |             |         |      |           |
|                        | ~                                            | Ascending 💌            | 1     | Normal 🔽  |             |         |      |           |
|                        | ×                                            | Ascending 💌            | 1     | Normal 🔽  |             |         |      |           |
|                        | ~                                            | Ascending 💌            | 1     | Normal 🔽  |             |         |      |           |
|                        | · · · · · · · · · · · · · · · · · · ·        | Ascending 💌            | 1     | Normal 🔽  |             |         |      |           |
|                        | · · · · · · · · · · · · · · · · · · ·        | Ascending 💌            | 1     | Normal 💌  |             |         |      |           |
|                        | ×                                            | Ascending 💌            | 1     | Normal 💌  |             |         |      |           |
|                        | ×                                            | Ascending 💌            | 1     | Normal 💌  |             |         |      |           |
|                        |                                              |                        |       |           |             | Can     | ceļ  | Apply     |

Preferences | Exit | Help

Use the table to choose additional sort columns

When all sorting options are selected, click the *Apply* button.

#### **Hiding Columns**

A column can be used for sorting but does not have to be displayed. Also, users may wish to hide columns regardless of whether they are sorting.

To hide a column tick the *Hide Column* box.

**Cautionary note!** This method of hiding columns requires that the hidden column is part of the sort criteria – so may require two sorts, one being the desired sort for the report, the second being created just to hide the column

## 4.8 Saving workbooks

If you have made changes to a worksheet (e.g. you have re-sorted data or repositioned worksheet items), you can save these changes. If you own the workbook, you will overwrite the original worksheet.

If you are not the owner of the workbook that contains the worksheet, you can *Save a copy* of the worksheet.

If you change a worksheet and then switch to a different worksheet, Viewer prompts you to save the changes you have made or discard the changes.

#### Steps

Select Save or Save as from the Actions listing

| Actions           |  |
|-------------------|--|
| Rerun query       |  |
| Save              |  |
| Save as           |  |
| Revert to saved   |  |
| Printable page    |  |
| Export            |  |
| Send as email     |  |
| Worksheet options |  |
|                   |  |

| ORACLE Discoverer Viewer Business Intelligence                     | Preferences Exit Help |
|--------------------------------------------------------------------|-----------------------|
| Connect > Workbooks >                                              |                       |
| Save Workbook As                                                   |                       |
| Choose a new name for this workbook<br>* Indicates required field. | Cancel (Apply)        |
| * Workbook Name AP Invoices1 - VIEW 11                             |                       |
| Ø TIP The workbook will be saved in the root of the folder tree.   |                       |
|                                                                    | Cance! Apply          |
| Professional Exit L Help                                           |                       |

Preferences | Exit | Help

## 5 Exporting Data

## 5.1 Exporting to Excel

| From the Actions menu, choose Export.                                                                            | Actions           |
|----------------------------------------------------------------------------------------------------|-------------------|
|                                                                                                    | Rerun query       |
|                                                                                                    | Save              |
|                                                                                                    | Save as           |
| Choose export type - Microsoft Internet Explorer provided by MISD (Service Desk Ext 32999)                       | Revert to saved   |
| 😋 😔 👻 📓 https://live-discoverer.admin.cam.ac.uk/discoverer/app/export?event=startExport&stateStr=eNrtVNuO4jgQ/Zk | Printable page    |
| File Edit View Favorites Tools Help                                                                              | Export            |
| 😪 🏟 😬 🖬 Choose export type 🛛 X 🔀 full screen shortcut - Google                                                   | Send as email     |
| ORACLE Discoverer Viewer<br>Business Intelligence                                                                | Worksheet options |
| Connect > Workbooks > GL Actual Balances 08-09 - Sheet 1 >                                                       |                   |
| Choose export type                                                                                               |                   |
| Use the drop-down list to specify the export file format.                                                        |                   |
| CSV (Comma delimited) (*.csv)                                                                                    |                   |
| CSV (Comma delimited) (*.csv) DIF (Data Interchange Format) (*.dif)                                              |                   |
| Formatted Text (Space delimited) (*.prn) Preferences   Exit   Help                                               |                   |
| Hyper-Text Markup Language (archived) (*.zip)                                                                    |                   |
| Microsoft Excel Workbook (*.xls)<br>Oracle Reports XML (*.xml)                                                   |                   |
| PNG Image (*.png)                                                                                                |                   |
| SYLK (Symbolic Link) (*.slk)                                                                                     |                   |
| Text (Tab delimited) (.txt)                                                                                      |                   |
| WKS (Lotus 1-2-3) (*.wks)                                                                                        |                   |
|                                                                                                    |                   |

From the drop down list, choose Excel Workbook. Click on the *Export* button.

| ORACLE Discoverer Viewer Business Intelligence                          | Preferences | <u>Exit Hel</u> | p |
|-------------------------------------------------------------------------|-------------|-----------------|---|
| Connect > Workbooks > <sup>1</sup> GL Actual Balances 08-09 - Sheet 1 > |             |                 |   |
| Choose export type                                                      |             |                 |   |
| Use the drop-down list to specify the export file format.               | Cancel      | Export          | ) |
| Microsoft Excel Workbook (*.xls)                                        |             |                 |   |
|                                                                         | Cancel      | Export          | ) |

Preferences | Exit | Help

#### Click on the View or save button

| ORACLE Discoverer Viewer Business Intelligence                                                                     | Preferences E | <u>ixit I</u> | <u>Help</u> |  |
|----------------------------------------------------------------------------------------------------|---------------|---------------|-------------|--|
| Connect > Workbooks > GL Actual Balances 08-09 - Sheet 1 >                                                         |               |               | _           |  |
| Export Ready                                                                                                    |               |               |             |  |
| The export you requested is ready. Please click the button below to open the exported document to view or save it. |               |               |             |  |
| (Click to view or save)                                                                                            |               |               |             |  |
| Return to worksheet                                                                                                |               |               |             |  |
| Preferences   Exit   Help                                                                                          |               |               |             |  |

| File Dow                                                                                                    | vnload 🛛 🛛 🛛                                                                                          |  |
|----------------------------------------------------------------------------------------------------|----------------------------------------------------------------------------------------------------|--|
| Do you                                                                                                    | uwant to open or save this file?                                                                      |  |
|                                                                                                    | Name: Sheet 1.xls<br>Type: Microsoft Excel Worksheet, 27.5KB<br>From: live-discoverer.admin.cam.ac.uk |  |
|                                                                                                    | Open Save Cancel                                                                                      |  |
| Always ask before opening this type of file                                                                                                    |                                                                                                    |  |
| While files from the Internet can be useful, some files can potentially harm your computer. If you do not trust the source, do not open or save this file. <u>What's the risk?</u> |                                                                                                    |  |

Open or Save the data in Excel.

## 5.2 Print data (to PDF document)

This option is useful when it is preferred to share data with no risk of it being further modified (as it can if shared for example as an Excel file).

| ORACLE Discoverer Viewer Business Intel gence                                                      |                | Pref                   | erences Exit Help |
|----------------------------------------------------------------------------------------------------|----------------|------------------------|-------------------|
| Connect > Workbooks > AP Invoices1 - VIEW 1 - Sheet 1 >                                            |                |                        |                   |
| Printable Page Options                                                                             |                |                        |                   |
| Set the options to generate a printable Portable Document Format (PDF) document of your worksheet. | Cance <u>l</u> | Preview <u>s</u> ample | Printable PDF     |
| Content Page Setup                                                                                 |                |                        |                   |
| General Options                                                                                    |                |                        |                   |
| Data 💿 Print all rows and columns                                                                  |                |                        |                   |
| O Print only the rows and columns that are displayed in the crosstab or table.                     |                |                        |                   |
| ✓ Print Header                                                                                     |                |                        |                   |
| Table Options                                                                                      |                |                        |                   |
| Print table                                                                                        |                |                        |                   |
| Repeat header cells on every page                                                                  |                |                        |                   |
| Graph Options                                                                                      |                |                        |                   |
| Print graph                                                                                        |                |                        |                   |
| Print gradients                                                                                    |                |                        |                   |
| Graph size <ul> <li>Actual size</li> </ul>                                                         |                |                        |                   |
| ◯ Specified size                                                                                   |                |                        |                   |
| Width 5.56                                                                                         |                |                        |                   |
| Maximum width: 7 (Inches)                                                                          |                |                        |                   |
| Height 5.56                                                                                        |                |                        |                   |
| Maximum height: 8.98 (Inches)                                                                      |                |                        |                   |

#### Printing

You print a worksheet in Discoverer Viewer by generating a Portable Document Format (PDF) version of the worksheet and printing the PDF file in Adobe Acrobat. Discoverer displays the PDF version of the worksheet for you to preview before you print it.

- 1. Display the worksheet that you want to print.
- 2. Select the **Printable Page** link to display the "Printable Page Options page: Content tab".
- 3. (optional) Use the "Printable Page Options page: Content tab" to change the print settings, if required.
- 4. (optional) If you want to preview a sample PDF version of the worksheet before printing the full worksheet, follow the steps in "How to preview worksheets before printing".
- 5. Click Printable PDF to display the "PDF Ready page".
- 6. Select the **Click to view or save** link to display the full PDF version of the worksheet in a separate browser window.

Note: You can now view, print, or save the PDF file.

7. In the separate browser window displaying the PDF file, choose File | Print to display the operating system print dialog and print the PDF file.

Discoverer prints the PDF version of the worksheet.

#### 5.3 Email worksheet data

From the *Actions* menu, choose *Send as email*.

| Actions                                                                                                |             |
|----------------------------------------------------------------------------------------------------|-------------|
| <u>Rerun query</u><br><u>Save</u><br><u>Save as</u><br><u>Revert to saved</u><br><u>Printable page</u> |             |
| LADOIT                                                                                                 | Preferences |

| ORACLE<br>Business Intell           | Discoverer Viewer                                                               | Preferences Exit Help |
|-------------------------------------|---------------------------------------------------------------------------------|-----------------------|
| Connect > Work                      | books > GL Actual Balances 08-09 - Sheet 1 >                                    |                       |
| Send Email                          |                                                                                 |                       |
| The worksheet w                     | as exported successfully. The email will contain the document as an attachment. | Cancel Back Finish    |
| <ul> <li>Indicates requi</li> </ul> | red field.                                                                      |                       |
| * Sender                            |                                                                                 |                       |
|                                     | john.doe@company.com                                                            |                       |
| <ul> <li>Recipient</li> </ul>       |                                                                                 |                       |
|                                     | john.doe@company.com, jane.doe@company.com                                      |                       |
| CC                                  |                                                                                 |                       |
|                                     | john.doe@company.com, jane.doe@company.com                                      |                       |
| Bcc                                 |                                                                                 |                       |
|                                     | john.doe@company.com, jane.doe@company.com                                      |                       |
| Subject                             |                                                                                 |                       |
|                                     | Enter any text                                                                  |                       |
| Body                                | ~                                                                               |                       |
|                                     |                                                                                 |                       |
|                                     |                                                                                 |                       |
|                                     |                                                                                 |                       |
|                                     |                                                                                 |                       |
|                                     |                                                                                 |                       |
|                                     |                                                                                 |                       |
|                                     |                                                                                 |                       |
|                                     | ~                                                                               |                       |
|                                     | Enter any text                                                                  |                       |
|                                     | View Attachment                                                                 |                       |

The data can be viewed before sending by clicking on *View Attachment*.

#### Click *Finish*.

## 6 Help and Support

#### Helpdesk

The Finance Division Reporting Team is the "module owners" for Oracle Discoverer.

The Reporting Team are responsible for the development, release and management of workbook sharing.

The team also provides helpdesk support for Viewer users....

*Helpdesk email:* fin\_reporting\_helpdesk@admin.cam.ac.uk

Helpdesk phone: Ext 65098

#### **New User access**

Discoverer Viewer is accessed through a responsibility in CUFS Live. The department Key Contact should request the Viewer responsibility through the online web form at

<u>University of Cambridge: University Finance System: University Finance System - KEY CONTACTS</u>

#### **Other Published information**

In addition to this user manual, there are Quick Reference Guides and lists of Frequently Asked Questions available at the following sites:

Finance Training website under the section *Further Use* Finance Division website under the *Reference* section Financial Reporting website

## Appendix 1: Using graphs in Discoverer Viewer

#### About using graphs

The majority of users may prefer to create graphs after exporting data to Excel; however, if a workbook is to be printed to PDF, or shared with a colleague, the inclusion of a graph may enhance the information.

#### Graph editing options

You can edit a graph in Discoverer Viewer by:

- changing the graph type
- changing the graph size
- enabling and disabling graph gradients
- enabling and disabling 3D effects
- changing the data area that is plotted on the graph

#### Notes

- 1. Graphs created by the workbook author are displayed in Discoverer Viewer.
- 2. Users can select worksheet options to display or hide graphs

#### How to edit a graph

You edit a graph to change the style or appearance of the graph. For example, you might want to change the graph type from pie graph to bar graph.

#### To edit a graph:

**1.** Display the worksheet that you want to analyze.

If the worksheet contains a graph that is hidden, display the graph

- 2. Select the **Graph** link to display graph tools above the graph.
- Use the graph tools to edit the graph as follows:
  - to change the graph type, select a graph type from the Type drop down list
  - to change the graph style, select a graph style from the drop down list next to the Type drop down list
  - to change the graph size, change the values in the Height and Width fields
  - to specify whether the 3D or gradient effect is applied, use the 3D
  - Effect and Gradient check boxes.

**4.** Click Apply to close the **Conditional Formats (Table/Crosstab) page** and display the worksheet.

Discoverer applies the format changes you have specified.

Hint: Select the minus (-) icon next to the **Tools** label to hide the graph tools.

#### How to display or hide a graph

You display a graph to plot the currently displayed worksheet data in a graph. For example, you might want to plot the worksheet data in a pie chart. You hide a graph to remove it from the worksheet.

To display or hide a graph:

1. Display the worksheet that you want to analyze

## 2. Select the Worksheet options link to display the Worksheet Options page

**3.** To display the graph for the current worksheet, select the **Graph** check box.

4. To hide the graph for the current worksheet, clear the **Graph** check box.

**5.** Click Apply to close the *Worksheet Options page* and display the worksheet.

Discoverer applies the format changes you have specified.

**Hint**: You can also use the Graph plus (+) and minus (-) icons to expand and collapse the graph.